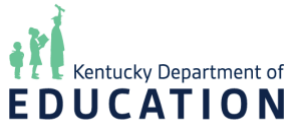

## Kentucky School Report Card Suite Approval Tool: Monitor Approval Progress

**NOTE**: Images provided in the system guides are from the test system and might not exactly match what you see on your screen depending on your role(s) and permissions.

The Kentucky School Report Card (SRC) Suite Collection and Approval Tool has functionality for state and district users to monitor districts' and schools' progress on the SRC data approval process. SRC data is approved on the Update Approval Status page, and the Monitor Approval Progress page automatically updates to reflect the approvals. This document provides descriptions and visuals to understand the functionality and features of the Monitor Approval Progress page.

After logging into the **Kentucky School Report Card (SRC) Suite Collection and Approval Tool**, you will be directed to the system's **Home** page. Users with state- and district-level permissions can access the **Monitor Approval Progress** module by clicking on *Approval* from the top navigation bar, and then selecting *Monitor Approval Progress*.

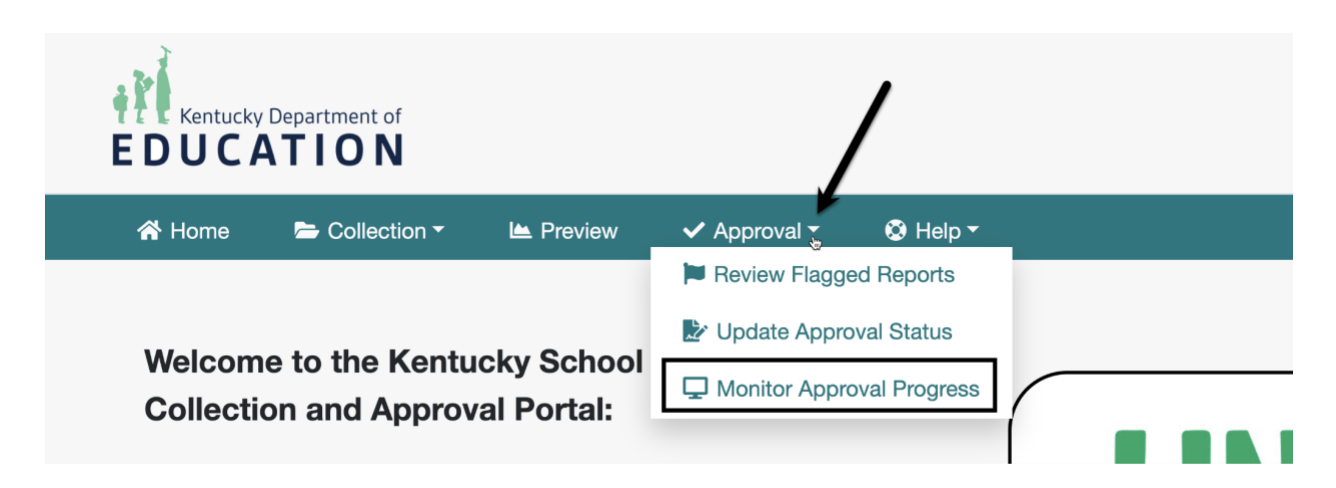

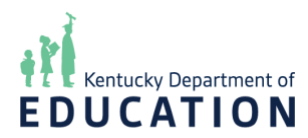

After clicking on *Monitor Approval Progress*, you will be redirected to the **Monitor Approval Process - Report Card Domain Status** page. **School Year** and **District** drop-downs display at the top of the page.

NOTE: Drop-downs and options available in the drop-downs will depend on your role(s) and permission(s).

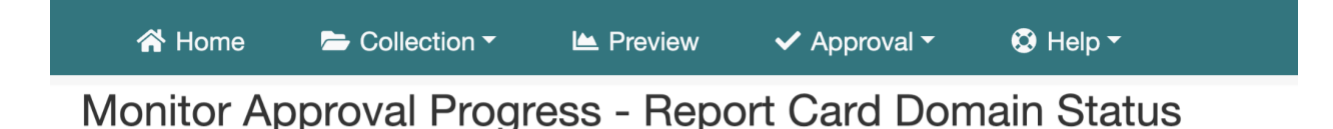

Monitor the progress of the report card approval here. The Status displayed for each domain is updated when the district and schools use the Update Approval Status to approve the reports in that domain.

| School Year | District |               |   |
|-------------|----------|---------------|---|
| 2023-24     | ~        | All Districts | ~ |

The **School Year** drop-down defaults to the current reporting year, and a table with the following columns displays below the page heading:

- **District**: Displays the district selected in the **District** drop-down
- **School**: Displays the school(s) in the district selected in the **District** drop-down.
  - "All Schools" references the district's approval status
- **Overview**: Displays the approval status of the data on the **Overview** section of the **Preview** page
- **Career and Technical Education**: Displays the approval status of the data on the **Career and Technical Education** section of the **Preview** page
- Educational Opportunity: Displays the approval status of the data on the Educational Opportunity section of the Preview page
- School Safety: Displays the approval status of the data on the School Safety section of the Preview page
- Transition to Adult Life: Displays the approval status of the data on the Transition to Adult Life section of the Preview page

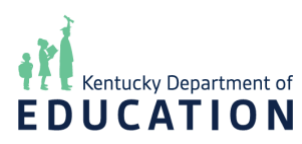

NOTE: The columns that display will depend on which domains are open for review.

| chool Year     | District                                |            |                         |                       |               |
|----------------|-----------------------------------------|------------|-------------------------|-----------------------|---------------|
| 2023-24        | <ul> <li>✓ Carroll County ✓</li> </ul>  |            |                         |                       |               |
| Approval Statu | is Scorecard                            |            |                         |                       |               |
| District       | School                                  | Overview   | Educational Opportunity | Transition Adult Life | School Safety |
| Carroll County | All Schools                             | Unapproved | Unapproved              | Unapproved            | Unapproved    |
|                | Cartmell Elementary                     | Unapproved | Unapproved              | Unapproved            | Unapproved    |
|                | Carroll Co Childhood Development Center | Unapproved | Unapproved              | Unapproved            | 🛑 Unapproved  |
|                | Kathryn Winn Primary                    | Unapproved | Unapproved              | 🛑 Unapproved          | Unapproved    |
|                | Carroll County High School              | Unapproved | Unapproved              | Unapproved            | Unapproved    |
|                | Carroll County Middle School            | Unapproved | Unapproved              | Unapproved            | Approved      |
|                |                                         |            |                         |                       |               |

The following statuses can be displayed:

- "Unapproved": The domain's data has not been approved for the school or district
- "Approved": The domain's data has been approved for the school or district

NOTE: The status displayed for each domain is automatically updated as domain data is approved on the **Update Approval Status** page accessed from the *Approval* menu.